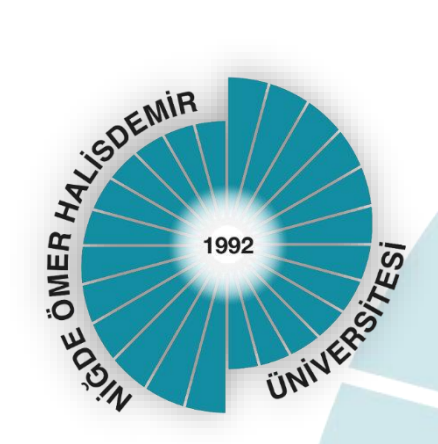

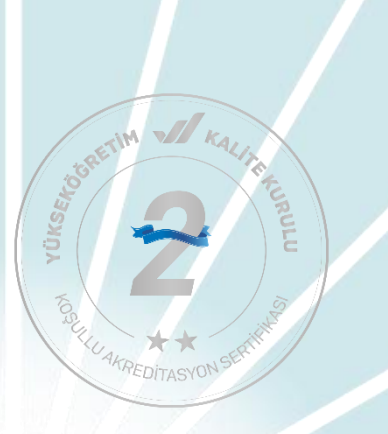

# NİĞDE ÖMER HALİSDEMİR ÜNİVERSİTESİ

# AKTİF DANIŞMANLIK SİSTEMİ YÖNETİCİ EL KİTABI

Kalite Koordinatörlüğü

Ağustos 2024, Niğde

#### Değerli Yöneticimiz,

Bu kılavuz, sizleri aktif danışmanlık sisteminin kullanımı hakkında bilgilendirmek amacıyla hazırlanmıştır.

Aktif Danışmanlık Sistemi, öğrencilerinizin akademik ve sosyal yaşamlarını etkin bir şekilde destekleyebilmeniz amacıyla geliştirilmiş bir uygulamadır. Bu sistemin, danışman-öğrenci arasındaki iletişimin üst seviyeye taşınmasına katkı sağlayacağı düşünülmektedir. Bunun yanında öğrencilerin akademik yaşantılarıyla ilgili bilgilerini ve yürütülen süreçlerle ilgili fikirlerini sistematik bir şekilde toplayarak atılacak iyileştirme adımlarında bu verilerin dikkate alınmasını sağlayacaktır.

Katkılarınızdan dolayı teşekkür ederiz.

Niğde Ömer Halisdemir Üniversitesi Kalite Koordinatörlüğü

## AKTİF DANIŞMANLIK SİSTEMİ

<u>https://login.ohu.edu.tr/Login/Index</u> adresinden kullanıcı adınızı ve şifrenizi ya da e-devlet şifrenizi kullanarak giriş yapabilirsiniz.

Nohu Login girişini yaptıktan sonra aşağıdaki ekran sizi karşılayacaktır. Buradan Öğrenci İşleri Otomasyonu (OGRIS)'na geçiş yapılır.

| iys                     | ۲         | OGRIS                   | Ø     | EBYS                           | Ø  |
|-------------------------|-----------|-------------------------|-------|--------------------------------|----|
| stek Yönetim Sistemi    |           | Öğrenci İşleri Otomasyı | onu   | Elektronik Belge Yönetim Siste | mi |
| AKAPEDİA                | Ŷ         | ВАР                     | ٩     | OYS (CANVAS)                   | 日  |
| Akademik Performans Değ | a ve izt. | Bilimsel Araştırma Proj | eleri | Uzaktan Eğitim Sistemi         |    |
| VETIS                   |           |                         |       |                                |    |

OGRIS ekranında aşağıda gösterilen açılır menülerde "Bölüm / Birim İşlemleri" altındaki "Aktif Danışmanlık Sistemi" alanından sisteme giriş yapılır.

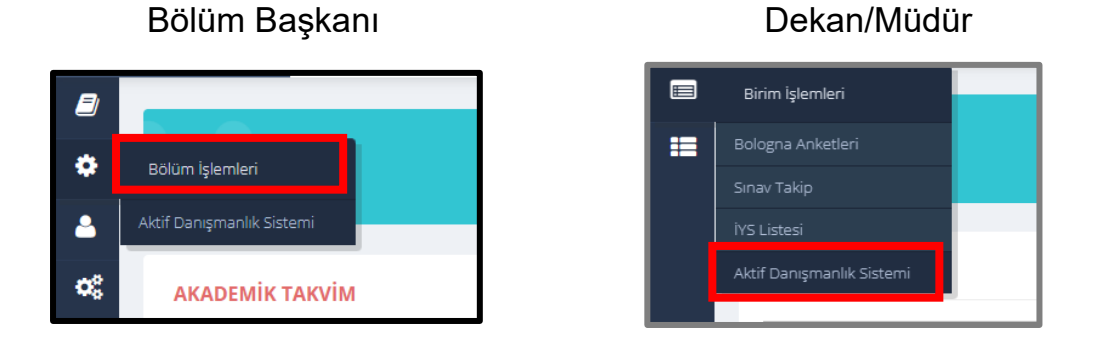

Sisteme giriş yapıldığında sayfanın üst tarafında yarıyıl, bölüm ve danışman seçilmesi için gereken alanlar yer alır. Bu alanlarda gerekli filtrelemeler yapılabilir.

| <br>Aktif Danışmanlık Sist                    | mi dahilinde istenen veriler öğrencilerinizin ders seçimine rehberlik etmek, akademik ve sosyal faaliyetlerini desteklemek amacıyla toplanmaktadır.          |
|-----------------------------------------------|----------------------------------------------------------------------------------------------------|
|                                               |                                                                                                    |
| Dikkat! Aktif danışmar<br>uygulama yapılmayac | lik sistemi öncelikle 2023-2024 Eğitim Öğretim yılında 1. sınıf öğrencilerinden başlayarak uygulamaya alınacaktır. Üst sınıf öğrenciler için henüz<br>ıktır. |
| Yarıyıl Seçiniz:                              | 2023-2024 Öğretim Yılı Bahar Yarıyılı 🗸                                                                                                    |
| Bölüm Seçiniz:                                | BİYOTEKNOLOJİ                                                                                                    |
| Danışman<br>Seçiniz:                          | ~                                                                                                    |

Filtreleme yapılabilecek alanların altında 3 sekmeli bir yapı yer almaktadır:

- Danışman Değerlendirme Sekmesi
- Öğrenci Genel Bilgileri
- Yarıyıl Anketleri

| rongin beçinizi          |                          |                                  |                          |                                      |                                    |                                  |                               |                                   |                                     |
|--------------------------|--------------------------|----------------------------------|--------------------------|--------------------------------------|------------------------------------|----------------------------------|-------------------------------|-----------------------------------|-------------------------------------|
| Bölüm Seçiniz:           | BİYOTEKNOLOJİ            |                                  |                          | ~                                    |                                    |                                  |                               |                                   |                                     |
| Danışman<br>Seçiniz:     | Dr                       | ER                               |                          | ~                                    |                                    |                                  |                               |                                   |                                     |
| Danışman Değerlendirme T | ablosu Öğrenci Ger       | nel Bilgileri Yar                | rıyıl Anketleri          |                                      |                                    |                                  |                               |                                   |                                     |
| Danışman                 | Toplam<br>Öğrenci Sayısı | Anket Dolduran<br>Öğrenci Sayısı | Rehberlik<br>Yapmaktadır | Üni. Hayatına<br>Yardımcı Olmaktadır | Kariyer Plan.<br>Destek Olmaktadır | Değişim Prog. Hk.<br>Bilgi Verir | Rahat İletişim<br>Kurulabilir | Ders Kayıtlarında<br>Yol Gösterir | Önceki Yarıyıl<br>Görüşme Sayısı (c |
| Prof.                    | 1                        | 1                                | Geliştirilmeli           | Yeterli                              | Geliştirilmeli                     | Geliştirilmeli                   | Geliştirilmeli                | Yeterli                           | 0                                   |
| Prof.                    | 2                        | 1                                | Geliştirilmeli           | Başarılı                             | Geliştirilmeli                     | Başanlı                          | Yeterli                       | Geliştirilmeli                    | 1-2                                 |
| Prof.                    | 1                        | 1                                | Geliştirilmeli           | Başarılı                             | Başarılı                           | Geliştirilmeli                   | Başarılı                      | Geliştirilmeli                    | 5'ten fazla                         |
| Dr.Ö                     | 9                        | 2                                | Yeterli                  | Geliştirilmeli                       | Geliştirilmeli                     | Yeterli                          | Başarılı                      | Geliştirilmeli                    | 1-2                                 |
| Prof.                    | 2                        | 2                                | Geliştirilmeli           | Geliştirilmeli                       | Başarılı                           | Yeterli                          | Geliştirilmeli                | Geliştirilmeli                    | 3-5                                 |
| Prof.                    | 1                        | 1                                | Yeterli                  | Başarılı                             | Geliştirilmeli                     | Başanlı                          | Geliştirilmeli                | Geliştirilmeli                    | 1-2                                 |
| Prof.                    | 1                        | 1                                | Başarılı                 | Geliştirilmeli                       | Geliştirilmeli                     | Yeterli                          | Geliştirilmeli                | Geliştirilmeli                    | 5'ten fazla                         |
| Prof.                    | 3                        | 2                                | Yeterli                  | Başarılı                             | Geliştirilmeli                     | Geliştirilmeli                   | Yeterli                       | Geliştirilmeli                    | 5'ten fazla                         |
|                          | 2                        | 2                                | Yeterli                  | Yeterli                              | Geliştirilmeli                     | Yeterli                          | Yeterli                       | Geliştirilmeli                    | 5'ten fazla                         |
| Dr.Ö                     |                          |                                  |                          |                                      | Collettellerall                    | Makadi                           | Make all                      | Collectedayall                    | 1.0                                 |

#### → Danışman Değerlendirme Sekmesi

Bu sekmede bölümde/birimde danışmanlık görevlerini yürüten öğretim elamanlarının listesi ve öğretim elemanlarının danışmanlık görevleri ile ilgili bilgiler yer alır.

Bu listedeki alanlardan "Rehberlik yapmaktadır", "Üni. Hayatıma Yardımcı Olmaktadır", "Kariyer Plan. Destek Olmaktadır", "Değişim Prog. Hk. Bilgi Verir", "Rahat İletişim Kurulabilir", "Ders Kayıtlarında Yol Gösterir", "Önceki Yarıyıl Görüşme Sayısı" alanları, öğrencilerin anket sorularına verdikleri yanıtların ortalamalarının yansımasıdır. Buradaki hesaplama aralıkları şu şekildedir:

 $0 - 2,99 \rightarrow$  Geliştirilmeli,  $3,00 - 4,49 \rightarrow$  Yeterli,  $4,5 - 5 \rightarrow$  Başarılı

"Önceki Yarıyıl Görüşme Sayısı" alanı ise öğrencilerin en çok yanıt verdiği seçeneği yansıtmaktadır.

|                                                        | Aktif Danışmanlık Sistemi dahilinde istenen veriler öğrencilerinizin ders seçimine rehberlik etmek, akademik ve sosyal faaliyetlerini desteklemek amacıyla toplanmaktadır. |         |                          |                                  |                          |                                      |                                    |                                  |                               |                                   |                                        |
|--------------------------------------------------------|----------------------------------------------------------------------------------------------------|---------|--------------------------|----------------------------------|--------------------------|--------------------------------------|------------------------------------|----------------------------------|-------------------------------|-----------------------------------|----------------------------------------|
|                                                        | uygulama yapılmayacı                                                                                                    | aktır.  | lenn oncenkie            | 2023-2024 Lgi                    | un Ogreum                | yiinida 1. siriir ogre               | neller inden başla                 | iyalak uygulalilay               | a all lacakul.                | ost sinii ogrenci                 | ier için nenuz                         |
| Yarıyıl Seçiniz: 2023-2024 Öğretim Yılı Bahar Yarıyılı |                                                                                                    |         |                          |                                  |                          |                                      |                                    |                                  |                               |                                   |                                        |
|                                                        | Bölüm Seçiniz:                                                                                                    | BİYC    | TEKNOLOJİ                |                                  |                          | ~                                    |                                    |                                  |                               |                                   |                                        |
|                                                        | Danışman<br>Seçiniz:                                                                                                    |         |                          |                                  |                          | ~                                    |                                    |                                  |                               |                                   |                                        |
|                                                        | Danışman Değerlendirme                                                                                                    | Tablosu | Öğrenci Gen              | el Bilgileri Yan                 | ıyıl Anketleri           |                                      |                                    |                                  |                               |                                   |                                        |
|                                                        | Danışman                                                                                                    |         | Toplam<br>Öğrenci Sayısı | Anket Dolduran<br>Öğrenci Sayısı | Rehberlik<br>Yapmaktadır | Üni. Hayatına<br>Yardımcı Olmaktadır | Kariyer Plan.<br>Destek Olmaktadır | Değişim Prog. Hk.<br>Bilgi Verir | Rahat İletişim<br>Kurulabilir | Ders Kayıtlarında<br>Yol Gösterir | Önceki Yarıyıl<br>Görüşme Sayısı (ort) |
|                                                        | Prol                                                                                                    |         | 1                        | 1                                | Geliştirilmeli           | Yeterli                              | Geliştirilmeli                     | Geliştirilmeli                   | Geliştirilmeli                | Yeterli                           | 0                                      |
|                                                        | Prot                                                                                                    | 1       | 2                        | 1                                | Geliştirilmeli           | Başarılı                             | Geliştirilmeli                     | Başarılı                         | Yeterli                       | Geliştirilmeli                    | 1-2                                    |
|                                                        | Prot                                                                                                    |         | 1                        | 1                                | Geliştirilmeli           | Başarılı                             | Başarılı                           | Geliştirilmeli                   | Başarılı                      | Geliştirilmeli                    | 5'ten fazla                            |
|                                                        | Dr.Ć                                                                                                    |         | 9                        | 2                                | Yeterli                  | Geliştirilmeli                       | Geliştirilmeli                     | Yeterli                          | Başarılı                      | Geliştirilmeli                    | 1-2                                    |
|                                                        | Prof                                                                                                    |         | 2                        | 2                                | Geliştirilmeli           | Geliştirilmeli                       | Başarılı                           | Yeterli                          | Geliştirilmeli                | Geliştirilmeli                    | 3-5                                    |
|                                                        | Prof                                                                                                    |         | 1                        | 1                                | Yeterli                  | Başarılı                             | Geliştirilmeli                     | Başanlı                          | Geliştirilmeli                | Geliştirilmeli                    | 1-2                                    |
|                                                        | Prot                                                                                                    |         | 1                        | 1                                | Başarılı                 | Geliştirilmeli                       | Geliştirilmeli                     | Yeterli                          | Geliştirilmeli                | Geliştirilmeli                    | 5'ten fazla                            |
|                                                        | Prol                                                                                                    | Z       | 3                        | 2                                | Yeterli                  | Başanlı                              | Geliştirilmeli                     | Geliştirilmeli                   | Yeterli                       | Geliştirilmeli                    | 5'ten fazla                            |
|                                                        | Dr.Ć                                                                                                    |         | 2                        | 2                                | Yeterli                  | Yeterli                              | Geliştirilmeli                     | Yeterli                          | Yeterli                       | Geliştirilmeli                    | 5'ten fazla                            |
|                                                        | Dr.Ć                                                                                                    | ER      | 40                       | 34                               | Geliştirilmeli           | Yeterli                              | Geliştirilmeli                     | Yeterli                          | Yeterli                       | Geliştirilmeli                    | 1-2                                    |
|                                                        | Excel                                                                                                    |         |                          |                                  |                          |                                      |                                    |                                  |                               |                                   |                                        |

Buradaki liste sayfanın en altındaki "Excel" butonuna tıklanarak Excel'e aktarılabilir.

### → Öğrenci Genel Bilgileri Sekmesi

Bu sekmede öğrencilerin listesi yer almaktadır. Öğrencilerle ilgili detaylı bilgilere ulaşmak için ilgili öğrencinin numarasının sol tarafında yer alan ok işaretine tıklamak gerekir.

|                                                                              | Danışmanlık Sist                                     | emi danilinde isteni             | en verlier ogrenclierinizin der | s seçimine renderlik etmek, akademik ve sosyal faaliye                                                                                                  | etlerini desteklemek amacıyla toplanmaktad                                                       |
|------------------------------------------------------------------------------|------------------------------------------------------|----------------------------------|---------------------------------|----------------------------------------------------------------------------------------------------|--------------------------------------------------------------------------------------------------|
| Dikka<br>uygu                                                                | at! Aktif danışma<br>lama yapılmayad                 | nlık sistemi önceliklı<br>aktır. | e 2023-2024 Eğitim Öğretim y    | ılında 1. sınıf öğrencilerinden başlayarak uygulamaya (                                                                                                 | alınacaktır. Üst sınıf öğrenciler için henüz                                                     |
| Y                                                                            | arıyıl Seçiniz:                                      | 2023-2024 Öğreti                 | im Yılı Bahar Yarıyılı          | ~                                                                                                    |                                                                                                  |
| B                                                                            | ölüm Seçiniz:                                        | BİYOTEKNOLOJİ                    |                                 | ~                                                                                                    |                                                                                                  |
| Danis                                                                        | Danışman<br>Seçiniz:<br>man Değerlendirme            | Tablosu Öğrenci Ge               | nel Bilgileri Yarıyıl Anketleri | ~                                                                                                    |                                                                                                  |
| #                                                                            | Öğrenci No                                           |                                  | Adı Soyadı                      | Akd. Birim/Bölüm                                                                                                    | Öğrencinin Okul Durumu                                                                           |
| 9                                                                            | 2304                                                 |                                  |                                 | FEN FAKÜLTESİ BİYOTEKNOLOJİ                                                                                                    | Türkçe Dil Hazırlık (TÖMER)                                                                      |
|                                                                              | 2304                                                 |                                  | SU                              | FEN FAKÜLTESİ BİYOTEKNOLOJİ                                                                                                    | Okuyor (Y.Kayıt)                                                                                 |
| •                                                                            |                                                      |                                  | EY                              | FEN FAKÜLTESİ BİYOTEKNOLOJİ                                                                                                    | Okuyor (Y.Kayıt)                                                                                 |
| )<br>()                                                                      | 2304                                                 |                                  |                                 |                                                                                                    |                                                                                                  |
| )<br>()<br>()                                                                | 2304                                                 |                                  | ML                              | FEN FAKÜLTESİ BİYOTEKNOLOJİ                                                                                                    | Okuyor (Y.Kayıt)                                                                                 |
| )<br>)<br>)<br>)                                                             | 2304<br>2304<br>2304                                 |                                  | MI<br>AY                        | FEN FAKÜLTESİ BİYOTEKNOLOJİ<br>FEN FAKÜLTESİ BİYOTEKNOLOJİ                                                                                              | Okuyor (Y.Kayıt)<br>Okuyor (Y.Kayıt)                                                             |
| <ul> <li>Э</li> <li>Э</li> <li>Э</li> <li>Э</li> <li>Э</li> <li>Э</li> </ul> | 2302<br>2302<br>2304<br>2304                         |                                  | MI<br>AY<br>ZE                  | FEN FAKÜLTESİ BİYOTEKNOLOJİ<br>FEN FAKÜLTESİ BİYOTEKNOLOJİ<br>FEN FAKÜLTESİ BİYOTEKNOLOJİ                                                               | Okuyor (Y.Kayıt)<br>Okuyor (Y.Kayıt)<br>Okuyor (Y.Kayıt)                                         |
| 9<br>9<br>9<br>9<br>9                                                        | 2304<br>2304<br>2304<br>2304<br>2304<br>2304         |                                  | MI<br>AY<br>ZE<br>IH:           | FEN FAKÜLTESİ BİYOTEKNOLOJİ<br>FEN FAKÜLTESİ BİYOTEKNOLOJİ<br>FEN FAKÜLTESİ BİYOTEKNOLOJİ<br>FEN FAKÜLTESİ BİYOTEKNOLOJİ                                | Okuyor (Y.Kayıt)<br>Okuyor (Y.Kayıt)<br>Okuyor (Y.Kayıt)<br>Okuyor (Y.Kayıt)                     |
| 9<br>9<br>9<br>9<br>9<br>9                                                   | 2304<br>2304<br>2304<br>2304<br>2304<br>2304<br>2304 |                                  | MI<br>AY<br>ZE<br>IH:<br>BE     | FEN FAKÜLTESİ BİYOTEKNOLOJİ<br>FEN FAKÜLTESİ BİYOTEKNOLOJİ<br>FEN FAKÜLTESİ BİYOTEKNOLOJİ<br>FEN FAKÜLTESİ BİYOTEKNOLOJİ<br>FEN FAKÜLTESİ BİYOTEKNOLOJİ | Okuyor (Y.Kayıt)<br>Okuyor (Y.Kayıt)<br>Okuyor (Y.Kayıt)<br>Okuyor (Y.Kayıt)<br>Okuyor (Y.Kayıt) |

# → Öğrenci Detay Bilgileri

Detay bilgisinde öğrenci ile ilgili iki sekme görüntülenir:

- İletişim Bilgileri
- Aile Bilgileri

Sekmeler arasında geçiş yapılarak, öğrenci ile ilgili bilgilere ulaşılabilir.

| C | anışm      | an Değerlendirme Tablosu                    | Oğrenci Genel Bilgile | ri Yarıyıl Anketleri |             |  |  |  |  |  |
|---|------------|---------------------------------------------|-----------------------|----------------------|-------------|--|--|--|--|--|
|   | #          | Ōğrenci No                                  | Adı S                 | Soyadı               | Akd. Birim/ |  |  |  |  |  |
|   |            |                                             |                       |                      |             |  |  |  |  |  |
| 9 |            | 23                                          | Y)                    | *                    | FEN FAKÜI   |  |  |  |  |  |
| Г | İle        | FEN FAKÜLTESİ Bİ                            | YOTEKNOLOJÍ           |                      |             |  |  |  |  |  |
| L | Ba         | rınma Durumu:                               |                       |                      |             |  |  |  |  |  |
|   | Tel        | efon:                                       |                       |                      |             |  |  |  |  |  |
|   | Em         | ail:                                        |                       |                      |             |  |  |  |  |  |
|   | Aci<br>Kiş | Acil Durumlarda İletişim Kurulacak<br>Kişi: |                       |                      |             |  |  |  |  |  |
|   |            |                                             |                       |                      |             |  |  |  |  |  |
| 9 |            | 230411029                                   | SUD                   | *** YIL***           | FEN FAKŪ    |  |  |  |  |  |
| ۲ |            | 230411009                                   | EYL*                  | ** GŪL***            | FEN FAKÜ    |  |  |  |  |  |
| 9 |            | 230411006                                   | MUS                   | *** KUM***           | FEN FAKÜ    |  |  |  |  |  |
| 0 |            | 230411031                                   | AVC*                  | ** SEV/***           | EEN EAKÜ    |  |  |  |  |  |

| Danışm     | an Degeriendirme Tablosu Öğre                 | ncı Genel Bilgileri | Yafiyil Anketieri |                  |  |  |  |
|------------|-----------------------------------------------|---------------------|-------------------|------------------|--|--|--|
| #          | Öğrenci No                                    | Adı So              | radı              | Akd. Birim/Bölüm |  |  |  |
| )          | 2:                                            |                     | k                 | FEN FAKÜLTESİ Bİ |  |  |  |
|            | Y                                             |                     |                   |                  |  |  |  |
|            | FEN FAKÜLTESİ BİYOTEKN                        | oloji               |                   |                  |  |  |  |
| İle        | etişim Bilgileri Aile Bilgileri               |                     |                   |                  |  |  |  |
| Ka         | n Grubu:                                      |                     |                   |                  |  |  |  |
| Do         | ğum Yılı:                                     | 2004                |                   |                  |  |  |  |
| Cin        | siyet:                                        | Erkek               |                   |                  |  |  |  |
| В          | aba Durumu:                                   | An                  | ne Durumu:        |                  |  |  |  |
| В          | aba Eğitim:                                   | An                  | Anne Eğitim:      |                  |  |  |  |
| В          | aba Mesleği:                                  | An                  | Anne Mesleği:     |                  |  |  |  |
| Ail        | e Toplam Gelir (Aylık):                       |                     |                   |                  |  |  |  |
| Ка         | rdeş Sayısı:                                  |                     |                   |                  |  |  |  |
| İlk        | öğretimde Okuyan Kardeş S                     | Sayısı:             |                   |                  |  |  |  |
| Ort<br>Say | ta öğretimde Okuyan Karde<br>yısı:            | \$                  |                   |                  |  |  |  |
| Yü<br>Say  | kseköğretimde Okuyan Kan<br>yısı:             | deş                 |                   |                  |  |  |  |
| Aile       | e ile Birlikte Kalan Kişi Sayı                | si:                 |                   |                  |  |  |  |
| Sü<br>En   | rekli Hastalığı Bulunan veya<br>gelli Sayısı: | 1                   |                   |                  |  |  |  |
| Ail        | enin Yaşadığı Şehir:                          |                     |                   |                  |  |  |  |
| Ail        | e Telefon:                                    |                     |                   |                  |  |  |  |

#### →Yarıyıl Anketleri Sekmesi

Bu sekmede öğrencilerin yarıyıl anketlerini doldurup doldurmama durumları, anketin ne zaman yanıtlandığına ilişkin bilgiler yer almaktadır. Öğrencinin ve danışmanın anket sorularına verdikleri yanıtları görmek için "Anket için tıklayınız" butonuna tıklanması gerekir.

| Da | nışman Değerlendirme         | Tablosu     | Öğrenci Gene  | el Bilgileri | 'arıyıl Anketler | i                                 |                   |                   |                              |
|----|------------------------------|-------------|---------------|--------------|------------------|-----------------------------------|-------------------|-------------------|------------------------------|
|    | #                            | Birim       | Bölüm         | Öğrenci No   | Adı Soyadı       | Durum                             | Anketi Doldurdumu | Güncelleme Tarihi | #                            |
|    |                              |             |               |              |                  |                                   | -                 |                   |                              |
| )  | <u>Anket için tıklayınız</u> | FEN<br>FAK. | BİYOTEKNOLOJİ | 2            | YZ<br>Hi         | Türkçe Dil<br>Hazırlık<br>(TÖMER) |                   |                   | <u>Yarıyıl Anket Çıktısı</u> |
| Э  | Anket için tıklayınız        | FEN<br>FAK. | BİYOTEKNOLOJİ | 2            | SL<br>YI         | Okuyor<br>(Y.Kayıt)               | <b>~</b>          | 17/01/1984        | Yarıyıl Anket Çıktısı        |
| 9  | <u>Anket için tıklayınız</u> | FEN<br>FAK. | BİYOTEKNOLOJİ | 2            | E)<br>Gl         | Okuyor<br>(Y.Kayıt)               |                   |                   | <u>Yarıyıl Anket Çıktısı</u> |
| Θ  | Anket için tıklayınız        | FEN<br>FAK. | BİYOTEKNOLOJİ | 2            | M<br>Kl          | Okuyor<br>(Y.Kayıt)               |                   | 01/04/1985        | Yarıyıl Anket Çıktısı        |
| ۲  | Anket için tıklayınız        | FEN<br>FAK. | BİYOTEKNOLOJİ | 2            | A)<br>SE         | Okuyor<br>(Y.Kayıt)               |                   | 10/10/2008        | <u>Yarıyıl Anket Çıktısı</u> |
| 9  | Anket için tıklayınız        | FEN<br>FAK. | BİYOTEKNOLOJİ | 2            | ZE<br>M          | Okuyor<br>(Y.Kayıt)               |                   |                   | Yarıyıl Anket Çıktısı        |
| 9  | Anket için tıklayınız        | FEN<br>FAK. | BİYOTEKNOLOJİ | 2            | İH<br>Di         | Okuyor<br>(Y.Kayıt)               |                   | 01/09/1998        | Yarıyıl Anket Çıktısı        |
| •  | <u>Anket için tıklayınız</u> | FEN<br>FAK. | BİYOTEKNOLOJİ | 2            | BE<br>TÚ         | Okuyor<br>(Y.Kayıt)               | <b>~</b>          | 11/06/2005        | Yarıyıl Anket Çıktısı        |

İlgili alana tıklandığında birinci kısımda öğrencinin, ikinci kısımda danışmanın yanıtlarının yer aldığı aşağıdaki ekran görüntülenir.

| 2. Üniversite Bilgisi:<br>Not Ortalaması (Yarıyıl): 1,53<br>Aldığı Ders Sayısı (Yarıyılda): 9 |                                                                                                    |
|-----------------------------------------------------------------------------------------------|----------------------------------------------------------------------------------------------------|
| Ogrenci<br>Kendisini Basarılı Gördüğü Dersler: KAM4002 M                                      | ALİYE POLİTİKASI                                                                                                    |
| Kendisini Başarısız Gördüğü Dersler: BAN1002 Ti                                               | CARİ MATEMATİK                                                                                                    |
| Derslerdeki Sıkıntılar: This which                                                            | we Bonorum The will free Richard by                                                                                                    |
| Eğitim ve Öğrencilik Hayatı Beklentileri: you desktor                                         | is of with typesetting                                                                                                    |
| Programdan Duvduğu Memnunivet:                                                                |                                                                                                    |
| Bir Önceki Döneme Göre Memnuniyet Degişimi:                                                   |                                                                                                    |
| Üve Olduğu Topluluklar: Et facere ve                                                          | ritatis. Velit molestias.                                                                                                    |
| Aldığı Burslar: Ducimus au                                                                    | ia                                                                                                    |
| Habilari, Bastas kas                                                                          | uurde Te file verus form shuffle file a it worde anter land Te land tent Te                                                                                                    |
|                                                                                               | words to the your from sharine file a it words enter load to load text to                                                                                                    |
| Sigara içiyor muz: Evet                                                                       |                                                                                                    |
| Diğer Konular: file                                                                           |                                                                                                    |
| Danışman —                                                                                    |                                                                                                    |
| Öğrenciye Burs Verilmesi Uygun:*                                                              | 🔘 Evet 🐵 Hayır                                                                                                    |
| Kurs ve Sertifika Programlarına Yönlendirilmesi Uygun:*                                       | 🖲 Evet 🔘 Hayır                                                                                                    |
| Çift Anadal Yandal Programlarına Yönlendirilmesi Uygun:*                                      | 🔘 Evet 🛞 Hayır                                                                                                    |
| Değişim Programlarına Yönlendirilmesi Uygun:*                                                 | ⊛ Evet . ● Hayır                                                                                                    |
| Lisansüstü Programlarına Yönlendirilmesi Uygun:*                                              | 🖲 Evet 🔘 Hayır                                                                                                    |
| Bölümde Kısmi Zamanlı Olarak Çalışabilir:*                                                    | Sevet S Hayır                                                                                                    |
| Öğrencinin Başarı Durumu ile İlgili Genel Değerlendirme:*                                     | Ipsum rerum nostrum laborum; dolor incidunt odit sed nam ad nostrum<br>sit odio magni. In repudiandae veritatis. Aspernatur iure quam; omnis<br>consequatur rerum enim dolores enim. Fugit sunt ipsa. Iste et<br>perspiciatis sit quas enim sed odio; doloremque quia at aut ratione.<br>Explicabo doloribus ett |
|                                                                                               |                                                                                                    |